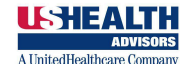

To register, got to: <u>https://agent.ushadvisors.com</u>

Click on the text "Prior Agent Sign In"

| Active Agents<br>Plane sign in using your USHAdvisors topic medentials, which consist of your<br>Genhadvisors can email and passeord, when prompted using Sign in with Morsoult."                         |                                                            |
|----------------------------------------------------------------------------------------------------|------------------------------------------------------------|
| ■ Sign in with Microsoft   Prior Agent Sign In →   Use this sign if you are a Prior Agent, no longer contracted with USH464/sorts.                                                                        | It's not just a careerIt's a Lifestyle                     |
| Trouble logging in?<br>Copyright © USHEALTH Administrature Ad rights reserved. USHEALTH Group in the brand name<br>for products underwrittes and instead by Freedom Life Insurance Company of America and | Powered by Purpose, Anchored In HOPE, Changing Lives Daily |
| Hational Poundation Life Insurance Company.<br>CA Resident Bioles Privacy                                                                                                    |                                                            |

Click the green "Register Now" button.

| Prior Agent Sign In                                                                                                    |                                                                                                    |
|----------------------------------------------------------------------------------------------------|----------------------------------------------------------------------------------------------------|
| Enter username                                                                                                    |                                                                                                    |
| Enter Password                                                                                                    |                                                                                                    |
| Remember Me Forgot your password?                                                                                                    |                                                                                                    |
| Back                                                                                                    |                                                                                                    |
| If you are viaiting the new site for the first time then you need<br>to register and set up a new account.<br>Register Now                                                                                                    | It's not just a careerIt's a Lifestyle<br>Powered by Purpose, Anchored in HOPE, Changing Lives Daily |
| Trouble logging in?                                                                                                    |                                                                                                    |
| Copyright & USHEALTH Administrations Af rights reserved. USHEALTH Group is the brand mame<br>for products anderwelline and insued by Preedons Ule Insurance Company of America and<br>National Foundation Life Insurance Company. |                                                                                                    |
| CA Resident Booker Privacy                                                                                                    |                                                                                                    |

Enter the provided registration code and the last 4 digits of your Social Security Number, then click "Verify". The registration code will be included with your Contract Termination letter. If you do not have a registration code, then contact the Help Desk for assistance.

| Enter the registration code provided in the letter<br>and the last 4 digits of your social security number. |          |  |  |  |
|----------------------------------------------------------------------------------------------------|----------|--|--|--|
| Registration Code *                                                                                         |          |  |  |  |
| Enter registration code                                                                                     |          |  |  |  |
| ast 4 of SSN *                                                                                              |          |  |  |  |
| Enter Last 4 of SSN                                                                                         | <b>a</b> |  |  |  |
|                                                                                                    |          |  |  |  |

If the registration code and last 4 of SSN are successfully verified, you will be allowed to continue to the Registration process.

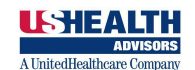

## **Registration Process**

## Step 1: Username

You will need create a new Username for your account. The new username will be your personal email address make sure you use a valid email address that you can access. For added security we will verify your email address by sending you an email communication with a link to complete your registration.

After entering and confirming your email address, click "Send Email".

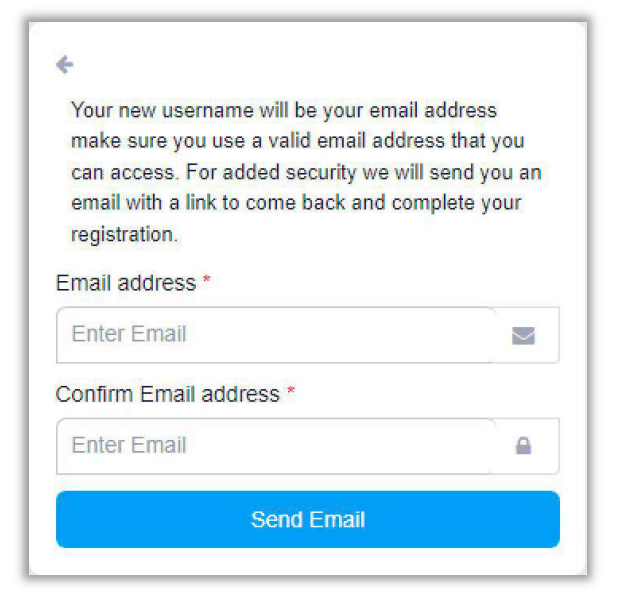

Go to your personal email and click the link within the email to confirm your email address. Clicking the link, will return you to the Agent Portal registration process.

#### Step 2: Mobile Phone Number

Follow the prompts on screen and fill in your mobile phone number. A personal mobile phone number is required for secure access. Also be sure to check the box to receive automated text messages.

Click "Send Code" to send a security passcode to the provided mobile phone number.

| (                          |                                                                                                    |               |
|----------------------------|----------------------------------------------------------------------------------------------------|---------------|
|                            | ) -                                                                                                    |               |
| onfi                       | m Mobile Phone Number *                                                                                                    |               |
| (                          | )                                                                                                    |               |
| 1obil                      | have provided.<br>e Phone Number *                                                                                                    |               |
|                            | By checking this box you are allowing<br>USHEALTH Group to send you automatext messages to the phone number yo                                                                   | ated          |
| Port<br>num<br>your<br>mes | al website. We will need your mobile phon-<br>ber for the two-factor process. Please enter<br>phone number and we will send you a tex<br>sage with a code to verify that number. | e<br>er<br>tt |
|                            | entication every time you login to the Ager                                                                                                    | nt            |

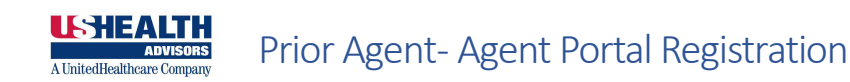

Type in the code you received via text message. If you did not receive a code, you can click "Click here to go back and retry".

After entering the security passcode, click "Verify Code".

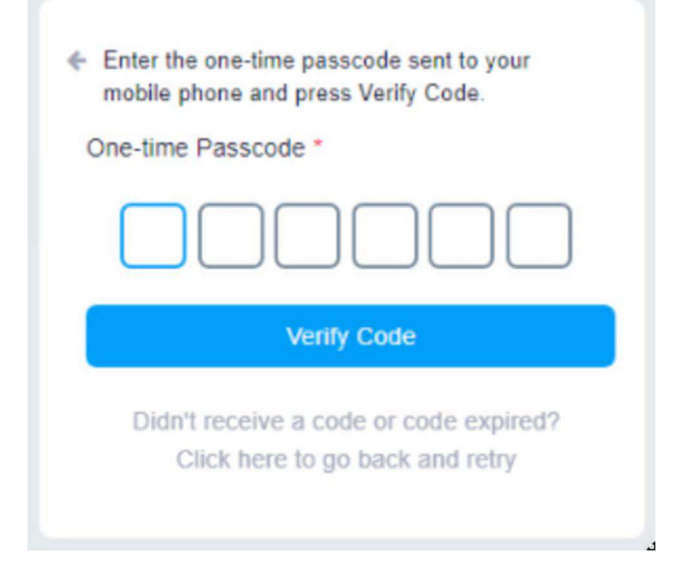

## Step 3: Password

Follow the instructions for creating a Password that meets the minimum requirements. The listed password requirement indicators will light-up as each requirement is satisfied. After entering and confirming a valid password, you will be allowed to continue.

Complete the registration process by clicking "Complete Registration".

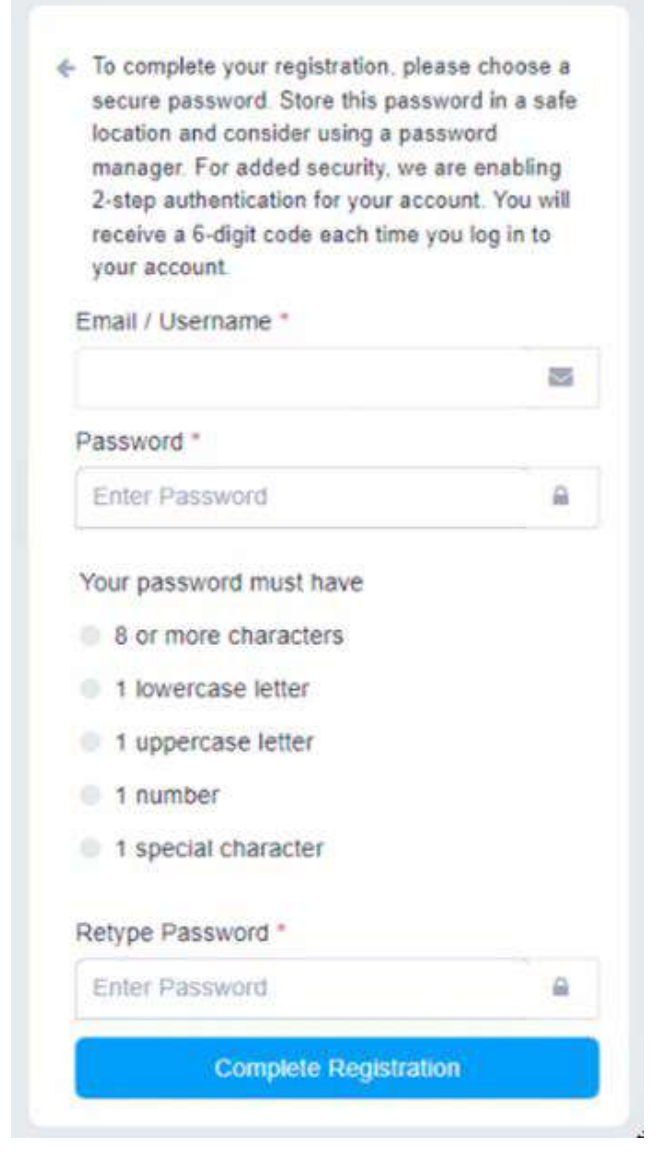

You registration is complete! You will be returned to the original landing page to login with your newly created Username and Password.

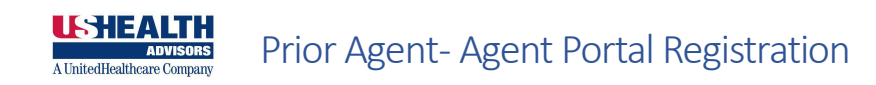

# Logging in

After completing your registration. You be able to use your newly create Agent Portal Username and Password to access the system.

From the initial website page, you will always need to select "Prior Agent Sign-in" to access the login page.

| Active Agents                                                                                                    |                                                            |
|----------------------------------------------------------------------------------------------------|------------------------------------------------------------|
| Please sign in using your USH/dvisors login oredentals, which consist of your<br>@ushadvisors.com email and password, when prompted using "Sign in with Microsoft."                                                                |                                                            |
| Sign in with Microsoft                                                                                                    | (ML:HEALTH                                                 |
| Prior Agent Sign In →                                                                                                    | A United Beathcare Company                                 |
| Use this sign if you are a Prior Agent, no longer contracted with USHAdvisors.                                                                                                    | It's not just a careerIt's a Lifestyle                     |
|                                                                                                    | Powered by Purpose, Anchored In HOPE, Changing Lives Daily |
| Trouble logging in?                                                                                                    |                                                            |
| Copyright O USHEALTH Administrators AI rights reserved. USHEALTH Group is the locand name<br>for products underwritten and staued by Freedom. Life Insurance Company of America and<br>Hallonal Foundation Life Insurance Company. |                                                            |
| CA Resident Broker Privacy                                                                                                    |                                                            |

On the login page, enter your Username and Password and then select "Continue".

| Prior Agent Sign In                                                                                                    |                                                                                                    |
|----------------------------------------------------------------------------------------------------|----------------------------------------------------------------------------------------------------|
| Enter username 🔤                                                                                                    |                                                                                                    |
| Enter Password                                                                                                    |                                                                                                    |
| Remember Me Forgot your password?                                                                                                    |                                                                                                    |
| Back                                                                                                    |                                                                                                    |
| If you are visiting the new site for the first time then you need<br>to register and set up a new account.<br>Register Now                                                                                                    | It's not just a careerIt's a Lifestyle<br>Powered by Purpose, Anchored In HOPE, Changing Lives Daily |
| Trouble logging in?                                                                                                    |                                                                                                    |
| Copyright BUSHEATH Administrators AI rights reserved. USINEATH Group is the based name<br>for products anderwriten and inswell by Freedom Une Insurance Company of America and<br>National Foundation Life Insurance Company<br>CA Resident Broker Privacy |                                                                                                    |
|                                                                                                    |                                                                                                    |

Each time you login, a security passcode will be sent to your mobile phone. Enter the provided security passcode and click "Login" to complete the process.

| Code: * |    |    |     |
|---------|----|----|-----|
|         |    |    |     |
| Bac     | :K | Lo | gin |

After providing the correct security passcode you will be allowed into the system.